## Comment graver un Cd Rom sur mesure avec :

Nous avons vu dans le Poké-édu n°13, comment on pouvait faire pour graver un CD Rom afin d'effectuer une simple copie. Aujourd'hui, nous allons voir comment on peut réaliser une gravure de CD Rom avec ses propres données. A mon avis, c'est la partie la plus intéressante de la gravure de CD rom. En revanche, nous ne verrons pas là et dans les prochains numéros comment graver ou continuer un CD Rom existant (multi-session) sur un CD Rom Réinscriptible

Prêt pour la gravure, insérez votre disque « CD Rom » vierge dans le graveur (rappelons que le graveur est installé sur le poste de la BCD). Puis cliquez une fois sur l'icône de Néro.

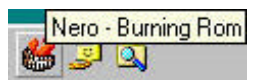

Cette fois-ci, cochez la case compilez un nouveau CD (pour la case 'Copier un CD', allez voir le Poké-édu  $n^{\circ}13$ )

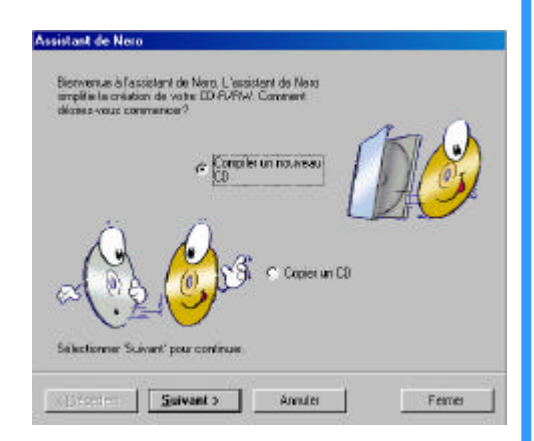

Puis, choisissez entre 'Audio' pour un CD de musique, 'Données' pour un CD de données informatique ou 'données ISO et audio (mode- mixte)' pour un CD avec un peu de tout dedans. Nous voulons un CD avec des données informatiques (sauvegarde par exe mple), cliquez sur 'Données'.

| Mainlenant choisis se | z vohe format. Quel geni | e de CD voulez-vou | s conplez                       |
|-----------------------|--------------------------|--------------------|---------------------------------|
|                       | @ Dorness                |                    |                                 |
| ⊂ Audio               |                          |                    | nsées ISO et audio<br>de minte) |
|                       | ē (39)                   | ø t                | 30-                             |
| e lugi                | • ~                      | the second         | ore to                          |
| 9                     |                          | íri,               | N                               |
| 1942                  | 1020                     | -                  |                                 |

Page 2

Puis, choisissez entre 'Compiler un nouveau CD de données' ou 'Continuer un CD de données existant (multi-session)'. Ici, cliquez sur compiler un nouveau CD de données.

| Etape suivante. Voulez-vous: |                                                                                           |        |
|------------------------------|-------------------------------------------------------------------------------------------|--------|
| Compile<br>de don            | er un nouveau CD<br>nées ?<br>Continuer un CD de<br>C données existant<br>(multi-session) |        |
| < Précédent Suivant >        | Annuler                                                                                   | Fermer |

Après avoir cliqué sur le bouton 'Terminé', une fenêtre de compilation s'ouvre.

| Assistant de Nero [Données]                                                                                                    |
|----------------------------------------------------------------------------------------------------|
|                                                                                                    |
| Dernière étape: après avoir cliqué sur le bouton 'Terminé', une lenêtre de<br>compilation s'ouvre. Sélectionnez les tichiers désirés en utilisant le<br>glisser/déposer |
| 🛞 Diquez sur le bouton Grever dans la barre de menu pour lancer la gravure.                                                                                             |
| CErécédent Elemine Annulei Fermer                                                                                                    |

Sélectionnez les fichiers désirés en utilisant le glisser/déposer.

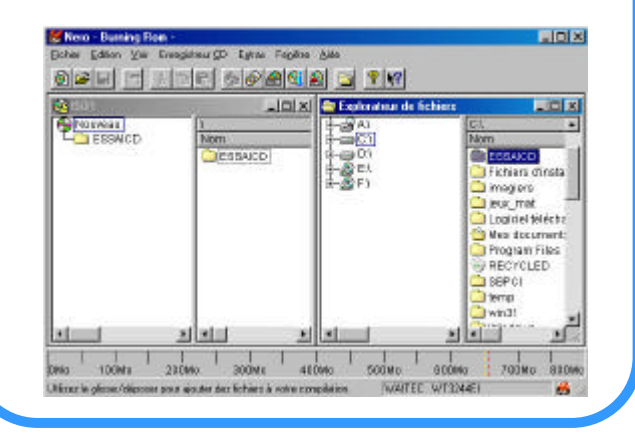

Le Poké-édu n°14